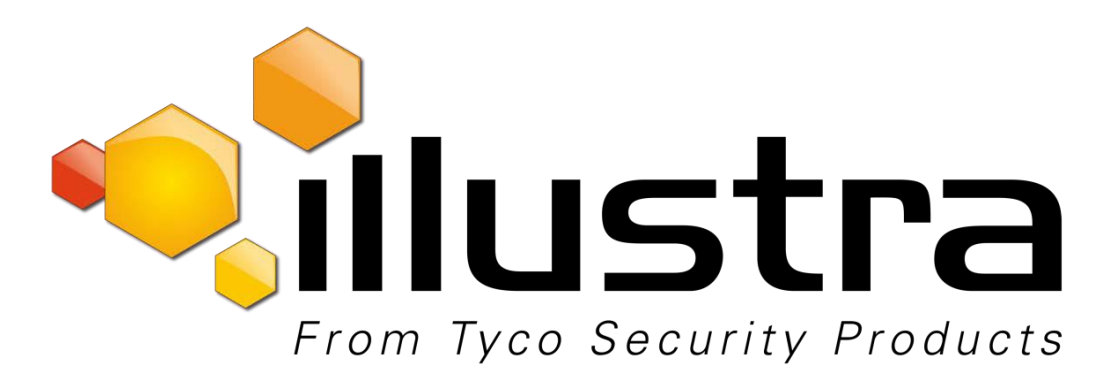

#### **Release Notes**

Illustra Flex 1 & 3 Megapixel Box, Bullet and Minidome Series

| Applicable Software                                                                                                    | Product                                                                                                    |
|----------------------------------------------------------------------------------------------------|----------------------------------------------------------------------------------------------------|
| 3.1.6                                                                                                    | Data                                                                                                    |
| Web-update-Ver. 3.1.6-20170912.opk<br>Illustra ADCi600F-X002<br>Illustra ADCi800F-X002<br>Illustra ADCi600F-B521<br>Illustra ADCi600F-D021<br>Illustra ADCi600F-D021<br>Illustra ADCi600F-D021<br>Illustra ADCi800F-D021a<br>Illustra ADCi600F-D021a<br>Illustra ADCi600F-D111a<br>Illustra ADCi600F-X002a<br>Illustra ADCi800F-D021a | Visit the victor Video Management Systems<br>section of – <u>www.illustracameras.com</u> to<br>download datasheets and other documentation<br>in PDF format. |

Note:

In case of discrepancy, the information in this document supersedes the information in any document referenced herein.

November 2017

8200-1133-11 H0

Trademarked names are used throughout this document. Rather than place a symbol at each occurrence, trademarked names are designated with initial capitalization. Inclusion or exclusion is not a judgment on the validity or legal status of the term.

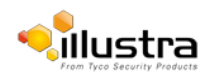

# Table of Contents

| Release contents                                                            | 3  |
|-----------------------------------------------------------------------------|----|
| VENVR and Exacq Server Edge Analytics Support on firmware 2.0.13 and higher | 3  |
| Previous firmware releases                                                  | 4  |
| Firmware upgrade procedure                                                  | 6  |
| Upgrading using Illustra Connect                                            | 6  |
| Upgrading using the camera web interface                                    | 6  |
| Upgrading using the Upgrade Utility Tool for Flex                           | 6  |
| Known limitations and issues                                                | 7  |
| Audio functions                                                             | 8  |
| Using the two-way audio function                                            | 8  |
| Accessing the two-way audio streams                                         | 8  |
| Using the one-way audio function                                            | 8  |
| Appendices                                                                  | 9  |
| Appendix A                                                                  | 9  |
| Appendix B                                                                  | 9  |
| Contact information                                                         | 12 |

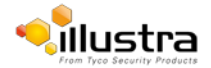

This firmware release adds the following improvements:

• Addresses gSOAP security updates.

**Note:** To facilitate upgrading Illustra Flex firmware on multiple cameras on 01.39 firmware in batch mode using Illustra Connect, the upgradeUtilityForIllustraFlex.bat utility included in Package 2 must be used. From firmware 2.1.13 onwards, Illustra Connect can be used for single and multiple camera upgrades.

#### There are 2 upgrade packages available online:

#### • Package 1

Contains Firmware Only: web-update-Ver. 3.1.6-20170912.opk. This package can be used to upgrade cameras through the camera web interface. For more information, see Upgrade using the camera web interface.

#### • Package 2

Pre-requisite requirements include Illustra Connect, and WinZip or a similar utility.

Contains IllustraFlexFirmwareUpgradeKit.zip which includes: web-update-Ver.

3.1.6-20170912.opk, UpgradeProcedureForIllustraFlex.doc,

upgradeUtilityForIllustraFlex.bat, curl32.exe, license.txt. This package can be used to upgrade multiple cameras through a DOS based Upgrade Utility Tool. Refer to the Upgrade Script Procedure document contained within Package 2.

### VENVR and Exacq Server Edge Analytics Support on firmware 2.0.13 and higher

This table describes the support for VENVR and Exacq Server Edge on firmware 2.0.13 and higher.

| Model         | Edge Motion<br>Alarms | Edge Motion<br>Metadata | Edge Face<br>Alarms | Edge Face<br>Metadata | Edge Blur<br>Alarms |
|---------------|-----------------------|-------------------------|---------------------|-----------------------|---------------------|
| ADCi600F-xxxx | Yes                   | No                      | No                  | No                    | No                  |
| ADCi800F-xxxx | Yes                   | No                      | No                  | No                    | No                  |

Table 1 VENVR and Exacq Server Edge Analytics Support

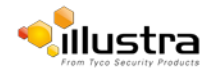

#### Illustra Flex 3.1.5

The Illustra Flex 3.1.5 firmware release has the following features:

• Fixed Motion Metadata Events stream which provides Edge alerts to VE NVR Server and Exacq Vision Server.

#### Illustra Flex 3.1.4

The Illustra Flex 3.1.4 firmware release has the following features:

- Enhancements to the DHCP feature. Three potential setups are described below:
  - On initial camera startup, and after a hardware factory reset, DHCP is enabled by default and it remains enabled until the camera receives either a DHCP address or is assigned a Static IP address.
  - 2. If no connection is made to a DHCP server within 2 minutes, the camera goes to the default IP address 192.168.1.168, but continues to search for a DHCP address.
  - 3. If the camera is assigned a Static IP address prior to DHCP being enabled, the camera first reboots for approximately 30 seconds, and then it remains accessible at its Static IP until a connection is made to a DHCP server.

#### Illustra Flex 3.1.2

The Illustra Flex 3.1.2 firmware release has the following features:

- Enhancement Multi-browser support : Firefox, Chrome, Internet Explorer 11
- New feature Dynamic DNS

#### Illustra Flex 3.0.29

The Illustra Flex 3.0.29 firmware release has the following features:

- Enhancement Flex camera now certified fully compatible with Genetec Security Center 5.4 SR3
- Enhancement Support added to format 64 GB SD cards in the camera
- Enhancement Support added for Chinese OSD
- Enhancement Support added for model number discovery with UPnP

#### Illustra Flex 3.0.18

The Illustra Flex 3.0.18 firmware release has the following features:

- Enhancement Implement keep-alive Time-out response for ONVIF Integration
- Enhancement Update to Java implementation when saving motion regions

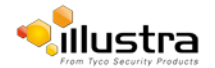

Illustra Flex 3.1.6

#### Illustra Flex 3.0.14

The Illustra Flex 3.0.14 firmware release has the following features:

- Support for additional camera models: Illustra ADCi600F-D021a Illustra ADCi600F-D111a Illustra ADCi600F-X002a Illustra ADCi800F-D021a
- Enhanced Security Features See Quick Start Guide (QSG) and User Manual for full details
- Support for motion zones

#### IllustraFlex\_2.0.13

The IllustraFlex\_2.0.13 firmware release has the following features:

- Dual stream support for 3MP cameras See Appendix B for stream configuration details.
- 802.1x Security
- HTTPS Protocol
- ONVIF v13.12 compliant
- DHCP enabled as factory default
- Subnet mask set to 0.0.0.0
- Compatible with McAfee Vulnerability Manager 7.5
- IP Filtering IP Allow and Deny
- iAPI3 Compliant

#### IllustraFlex\_01.39

This is the initial camera firmware release.

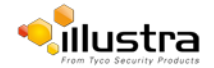

## Firmware upgrade procedure

As part of the Firmware upgrade procedure Illustra recommends users to refresh their browser cache. Camera firmware must be downloaded from the Illustra website. Package 1 contains the Firmware only which can be installed using the camera web interface. Package 2 contains the Firmware and the Upgrade Utility Tool and can be used to upgrade multiple cameras. Firmware upgrade using Illustra Connect is not supported in 1.39 firmware. Illustra Connect upgrades work with 2.1.13 firmware and later

#### Note:

Ensure your camera does not lose power during the firmware upgrade process.

## **Upgrading using Illustra Connect**

Illustra Connect can only be used when the camera is set to HTTP Protocol with Port 80 from firmware 2.0.13 and above. Launch the camera web user interface. Click **Configuration.** Click **Network Settings**. Select **HTTP**. Select **Port 80**, and click **Save**.

#### Note:

The file type selection filter may need to be changed to All Files.

To upgrade the firmware using Illustra connect, complete the following steps:

- 1. Install and launch the Illustra Connect software utility.
- 2. Right-click the camera you want to upgrade and select Upgrade Firmware.
- 3. Select Choose File and select the firmware upgrade file on your system.

### Upgrading using the camera web interface

To upgrade the firmware using the camera web interface, complete the following steps:

- 1. Using Internet Explorer, connect to the camera using the IP Address.
- 2. Log on to the camera web user interface with the user name/password admin/admin.
- 3. Select System Settings from the left side of the web user interface and select firmware.
- 4. Select Browse and navigate to the firmware file.
- 5. Select **Upload** and wait for the camera to reboot.
- 6. When the upgrade is complete, clear your internet browser cache to access the camera web user interface.

### Upgrading using the Upgrade Utility Tool for Flex

Refer to the Upgrade Script Procedure document contained in Firmware Package 2 on the Illustra website.

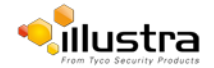

# Known limitations and issues

The table below highlights known limitations or issues against the Illustra Flex cameras 3.1.54 firmware:

| Description                                                                                                    | Suggested Work-Around                                                                |
|----------------------------------------------------------------------------------------------------|--------------------------------------------------------------------------------------|
| The Illustra Flex Camera Series does not support upgrades and downgrades using the Illustra Connect Tool from firmware version 1.39.                                                                 | Upgrade the camera through the camera web interface or use the Upgrade Utility Tool. |
| IE11 is best used in Compatibility Mode                                                                                                    | Use IE10 or below                                                                    |
| When the slow shutter is not set to 'Off' the 1MP & 3MP cameras' FPS will fluctuate between 15-30 FPS. This is for all values under slow shutter.                                                    | Set slow shutter to <b>Off</b> to maintain a stable FPS.                             |
| After logging off the browser, when the camera is in Enhanced Security<br>mode, there will be three Invalid Logins recorded in the System Log.<br>This is because of the new authentication process. | No workaround                                                                        |
| To enable Alarm Out, Alarm In must also be enabled.                                                                                                    | Enable Alarm In as well as Alarm<br>Out.                                             |
| When the <b>Auto.MaxGain</b> is queried, the value returned is not equal to the set value.                                                                                                    | No workaround                                                                        |
| When motion detection is triggered, the camera is unable to determine which motion zone number has triggered.                                                                                        | No workaround                                                                        |
| Under certain conditions, video oscillation can occur.<br>See Table in Appendix A.                                                                                                    | Avoid very low light conditions                                                      |
| In order to receive audio out, the user must refresh the browser after upgrading camera firmware                                                                                                    | Refresh the browser after upgrading the firmware.                                    |

Table 2. Known limitations and issues

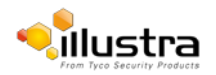

## Using the two-way audio function

Note: The two-way audio function is only active in the live view page using the web browser.

To use the two-way audio function, complete the following steps:

1. Ensure a speaker is connected to the Audio Out and a microphone is connected to the Audio In connectors on the camera.

- 2. Select System Setting.
- 3. Select Audio.
- 4. Enable the Audio In and Audio Out functions.
- 5. Adjust the audio level.

### Accessing the two-way audio streams

To access the two-way audio streams from your computer, complete the following steps:

- 1. Ensure your computer is connected to a microphone and speaker.
- 2. Speak into your computer microphone and the people around the camera should hear your sound.
- 3. When people around the camera are talking to you, you should hear them from your computer's speaker

### Using the one-way audio function

If you are using RTSP to access the camera streams, note that the RTSP supports only one-way audio from the camera to your computer. For more information, see section 3.2.2.2 RTSP of the User Guide.

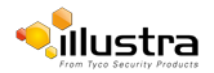

## Appendix A

Under the following conditions oscillation may be observed: During setup, when the camera has been factory defaulted and when OSD is enabled.

Table 3 contains the oscillation levels for different camera models.

| Model                        | Oscillation levels                                                                 |
|------------------------------|------------------------------------------------------------------------------------|
| i600F-D111 – 1MP Indoor Dome | Cameras oscillate between D2N & N2D at 1.05 ~5.9<br>lux Levels in 15~20s intervals |
| i800F-D111 – 3MP Indoor Dome | Cameras oscillate between D2N & N2D at 1.05 ~5.9<br>lux Levels at 15~20s intervals |
| i600F-X011 – 1MP Box         | Cameras oscillate between D2N & N2D at .4 & 5.8<br>Lux Level in 5s intervals.      |
| i800F-X011 – 3MP Box         | Cameras oscillate between D2N & N2D at .1 & 1.7<br>Lux Level in 15~20s intervals.  |

Table 3. Oscillation levels

## Appendix B Stream resolution combinations

## 1 Megapixel

| Resolution | Single Stream | Dual Stream        |
|------------|---------------|--------------------|
| 1280x720   | 1280x720      | 1280x720, 1280x720 |
|            |               | 1280x720, 800x600  |
|            |               | 1280x720, 720x480  |
|            |               | 1280x720, 704x480  |
|            |               | 1280x720, 640x480  |
|            |               | 1280x720, 640x360  |
|            |               | 1280x720, 352x240  |

| 800x600 | 800x600 | 800x600, 800x600 |
|---------|---------|------------------|
|         |         | 800x600, 720x480 |
|         |         | 800x600, 704x480 |
|         |         | 800x600, 640x480 |
|         |         | 800x600, 640x360 |
|         |         | 800x600, 352x240 |

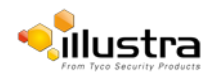

| 720x480 | 720x480 | 720x480, 720x480 |
|---------|---------|------------------|
|         |         | 720x480, 704x480 |
|         |         | 720x480, 640x480 |
|         |         | 720x480, 640x360 |
|         |         | 720x480, 352x240 |

# 3 Megapixel

| Resolution | Single Stream | Dual Stream |
|------------|---------------|-------------|
| 2048x1536  | 2048x1536     | 352x240     |

| 2304x1296 | 2304x1296 | 352x240            |
|-----------|-----------|--------------------|
|           |           |                    |
| 1920x1080 | 1920x1080 | 1920x1080, 720x480 |
|           |           | 1920x1080, 704x480 |
|           |           | 1920x1080, 640x480 |
|           |           | 1920x1080, 640x360 |
|           |           | 1920x1080, 352x240 |

| 1280x960 | 1280x960 | 1280x960, 1280x720 |
|----------|----------|--------------------|
|          |          | 1280x960, 800x600  |
|          |          | 1280x960, 720x480  |
|          |          | 1280x960, 704x480  |
|          |          | 1280x960, 640x480  |
|          |          | 1280x960, 640x360  |
|          |          | 1280x960, 352x240  |

| 1280x720 | 1280x720 | 1280x720, 1280x720 |
|----------|----------|--------------------|
|          |          | 1280x720, 800x600  |
|          |          | 1280x720, 720x480  |
|          |          | 1280x720, 704x480  |
|          |          | 1280x720, 640x480  |
|          |          | 1280x720, 640x360  |
|          |          | 1280x720, 352x240  |

| 800x600 | 800x600 | 800x600, 800x600 |
|---------|---------|------------------|
|         |         | 800x600, 720x480 |
|         |         | 800x600, 704x480 |
|         |         | 800x600, 640x480 |

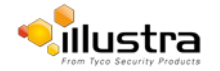

| Illustra Flex 3.1.6 |         |                  |  |  |
|---------------------|---------|------------------|--|--|
|                     |         | 800x600, 640x360 |  |  |
|                     |         | 800x600, 352x240 |  |  |
|                     |         |                  |  |  |
| 720x480             | 720x480 | 720x480, 720x480 |  |  |
|                     |         | 720x480, 704x480 |  |  |
|                     |         | 720x480, 640x480 |  |  |
|                     |         | 720x480, 640x360 |  |  |
|                     |         | 720x480, 352x240 |  |  |

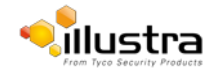

# **Contact information**

If you have any questions regarding these release notes, please contact Tyco Security Products Technical Services at:

| Toll Free: 800-507-6268, Option 2 | International: 561-912-6259, Option 2 | Alternative Number: 800-392-2873 |
|-----------------------------------|---------------------------------------|----------------------------------|
| Fax: 450-444-2029                 | Hours: 08:00 – 20:00 EST              |                                  |
| Email: adtechservices@tycoint.com | Website: www.americandynamics.net     |                                  |
|                                   | www.lllust                            | racameras.com                    |

In Europe, Middle East and Africa, contact Technical Support at:

| Toll Free: +800 CALLTYCO or +800-2255 8926 |                | Direct: +31 475 352 722                 |                           |                    |
|--------------------------------------------|----------------|-----------------------------------------|---------------------------|--------------------|
| Hours: 08:00 – 18:00 CET                   |                | Email: : EMEA-Video-Support@tycoint.com |                           |                    |
| Website: www.tycosecurityproductsemea.com  |                | ecurityproductsemea.com                 | Website: www.calltyco.com |                    |
| Local Direc                                | t dial numbers |                                         |                           |                    |
|                                            | UK             | 08701 238 787                           | Bahrain                   | 800 04127          |
|                                            | France         | 0800 90 79 72                           | Greece                    | 00800 31 229 453   |
|                                            | Spain          | 900 99 39 61                            | Russia                    | 810 800 20 521 031 |
|                                            | Germany        | 0800 1806 757                           | Turkey                    | 00800 31 923 007   |
|                                            | Italy          | 0800 874 091                            | United Arab Emirates      | 800 0310 7123      |
|                                            | Belgium        | 0800 76 452                             | Israel                    | 03 345 6868        |
|                                            | Ireland        | 021 480 1122                            |                           |                    |

In Latin America and Caribbean, contact Technical Support at:

| Southern Latin America             | Brazil (North)                  | Brazil (South)                 |
|------------------------------------|---------------------------------|--------------------------------|
| Contact: Cesar Cristal             | Contact: Wagner Soares          | Contact: Dani Hissnauer Miguel |
| Phone: +54-11-4711-8711            | Phone: +55 (21) 2108-6016 x.250 | Phone: +55 (11) 2172 9224      |
| Cell: +54911-6452-7573             | Cell: +55 (21) 99153-3519       | Cell: +55 (11) 97663-2653      |
| Email: ccristal@tycoint.com        | Email: wsoares@tycoint.com      | Email: danimiguel@tycoint.com  |
| Northern Latin America & Caribbean | Mexico                          |                                |
| Contact: Hildebrando Duran         | Contact: Marco Antonio Salguero |                                |
| Phone: +57-1638-6278               | Phone: +52-55-5488-8092         |                                |
| Cell: +57-317668-9590              | Cell: +52-55-1473-4946          |                                |
| Email: hiduran@tycoint.com         | Email: msalguero@tycoint.com    |                                |
|                                    |                                 |                                |

In Asia Pacific, contact Technical Support at:

Toll Free: +800 CALLTYCO or +800-2255 8926

China Only Hotline: 400 671 1528

Hours: 08:00 - 17:00 CST

Direct: +86 21 60 23 0650 India Only Hotline: 1 800 1082 008

Email: apac.support@tycoint.com

Information furnished by Tyco Security Products is believed to be accurate and reliable. However, no responsibility is assumed by Tyco Security Products for its use, nor any infringements of other rights of third parties which may result from its use. No license is granted by implications or otherwise under any patent rights of Tyco Security Products.

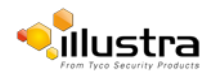